## Activity 2 – Wave on a String (PhET) – Student Data Sheet

- 1. Open the PhET simulation named 'Wave on a String' -(<u>https://phet.colorado.edu/sims/wave-on-a-string/wave-on-a-string en.html</u>)
- 2. Change your settings to observe wavelength and frequency:
  - Set your controls to **Oscillate** and **Fixed** End
  - Check the box 'Rulers'
  - Use the pause button to stop the wave for easier measurement.
- 3. Use the ruler to measure the wavelength at two different places in the wave and record your results. See the example below.

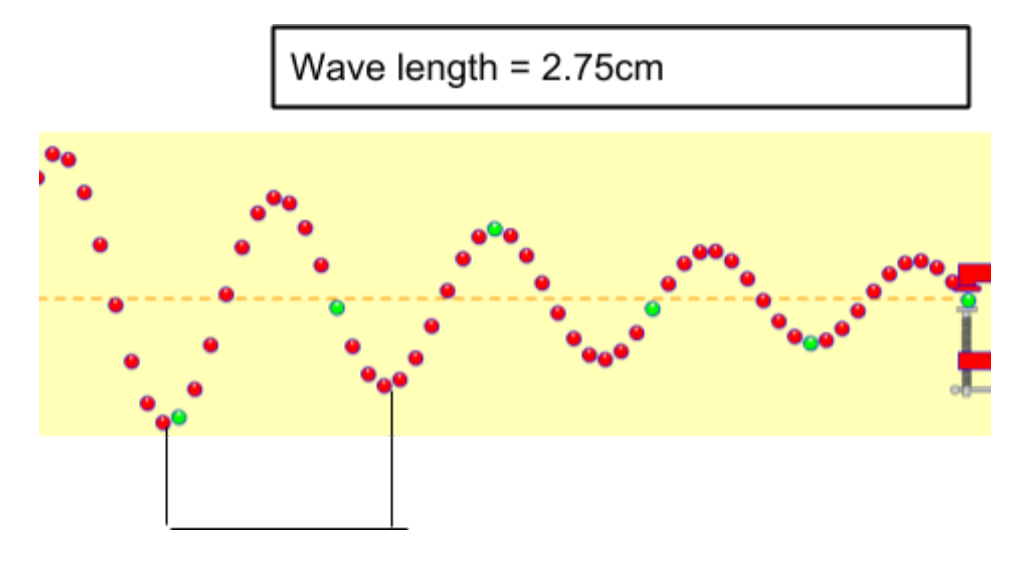

Draw your TWO waves below:

What did you notice about the wavelengths at different places in the wave?

4. Make a prediction about what you think will happen to the wavelength if you change the frequency setting.

5. Change the frequency settings 3 times and observe the effect this has on the wavelength. What pattern, if any, do you see?

6. Now record some data as you change the frequency settings.

| FREQUENCY | WAVELENGTH |
|-----------|------------|
|           |            |
|           |            |
|           |            |
|           |            |
|           |            |
|           |            |
|           |            |
|           |            |
|           |            |
|           |            |
|           |            |
|           |            |
|           |            |
|           |            |
|           |            |

Based on your data, write a statement about the relationship between frequency and wavelength.